# **Online Permitting**

## **Evansville Vanderburgh Area Plan Commission**

For questions about applying online call 812-435-5226

or Email contactus@evansvilleapc.com To access our online permitting applications, visit the Area Plan website (<u>https://www.evansvillegov.org/county/department/division.php?structureid=268</u>) and click on the **ONLINE APPLICATION** under permitting.

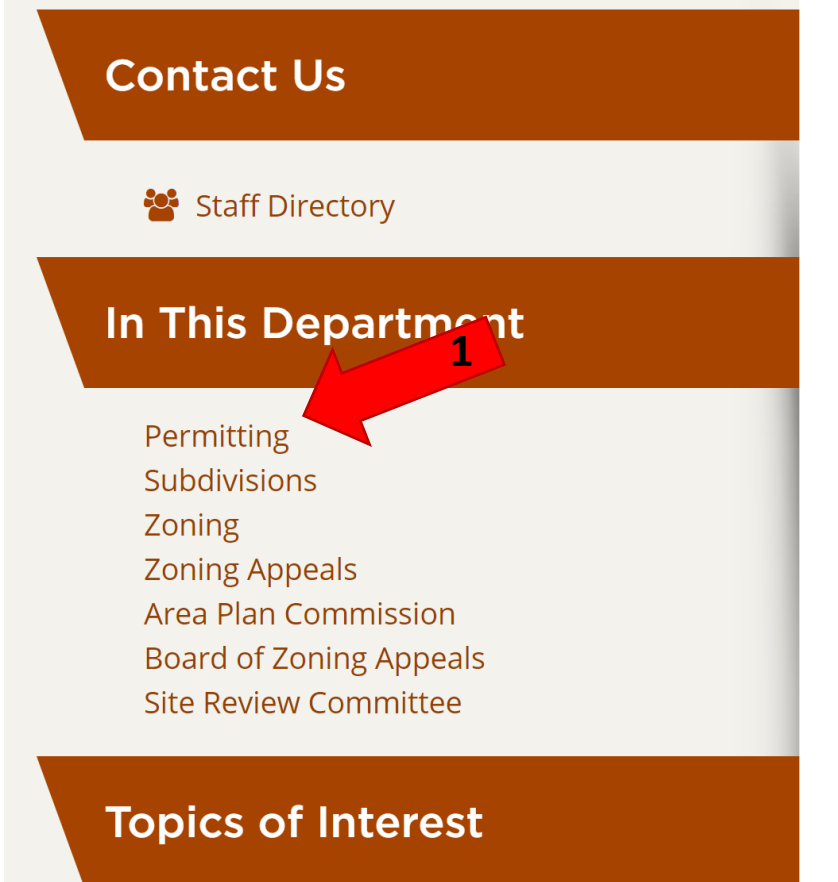

Meeting Schedules, Filing Deadlines & Agendas Subdivision Data Search

## **Residential Single Family / Accessory Structures**

A permit is required for any improvement including new structures, additions, and accessory structures, i.e. yard barns, pools, etc. Plans are to be submitted to the Area Plan Commission office for review by staff. Please refer to the ILP application for more detail on the requirements for submittal. After staff review and approval, a permit can be issued over the counter. We are located at 1 N.W. Martin Luther King Jr. Blvd., Room 312, Evaporate, IN 47708.

**Apply online Select** permit types. Currently New Single Family Homes, Residential Additions, Accessory Buildings and On Premise Sign permits are available. Other permit types will be added soon.

- Standards for Principal Buildings on Individual Lots (Table A)
- Improvement Location Permit Application
- Sample Residential Site Plan
- Utility Contacts Easements

Citizen Self Service

Contact Us

Permits and Inspections

Home

## **Permits and Inspections**

Apply Online

NOT ALL PERMITS ARE AVAILABLE ONLINE. If you don't see the permit you need listed, please do not apply online.

#### Select the project/activity

#### AREA PLAN COMMISSION Select Code **Project Description** Select Z165 CHANGE OF BUSINESS Select Z150 COMMERCIAL REMODELING Select Z135 ON-PREMISE SIGNS - On-Premise Signs (Site Plan Required) Select Z110 RES ACC - Shed, Pool, Detached Garage. (Site Plan Required) Select Z101 **RESIDENTIAL ADDITION - (Site Plan Required)** Z100 Select SINGLE FAMILY - New Single Family Home. (Site Plan Required)

# Select the type of permit you are applying for by clicking on the 'Select' next to the project description under the AREA PLAN COMMISSION section. For this example, I am going to choose **RES ACC** – Shed, Pool, Detached Garage (Site Plan Required).

#### **BUILDING COMMISSION**

| Select        | Code | Project Description  |
|---------------|------|----------------------|
| <u>Select</u> | E131 | ELECTRIC COMMERCIAL  |
| Select        | E130 | ELECTRIC RESIDENTIAL |
| <u>Select</u> | E140 | ELECTRIC VECTREN     |
| <u>Select</u> | F130 | FIRE ALARM           |
|               |      |                      |

©2020 Tyler Technologies, Inc.

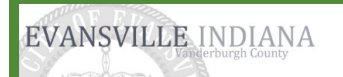

## Home

**Citizen Self Service** 

## **Permits and Inspections**

Contact Us

## **Permits and Inspections** Apply Online

## Search for the location

You must associate a location (address) with this project. Use this page to search for locat Number and Street Name - do not enter direction (N, S, SE,.. ) or street type (St. Dr. Ln... ).

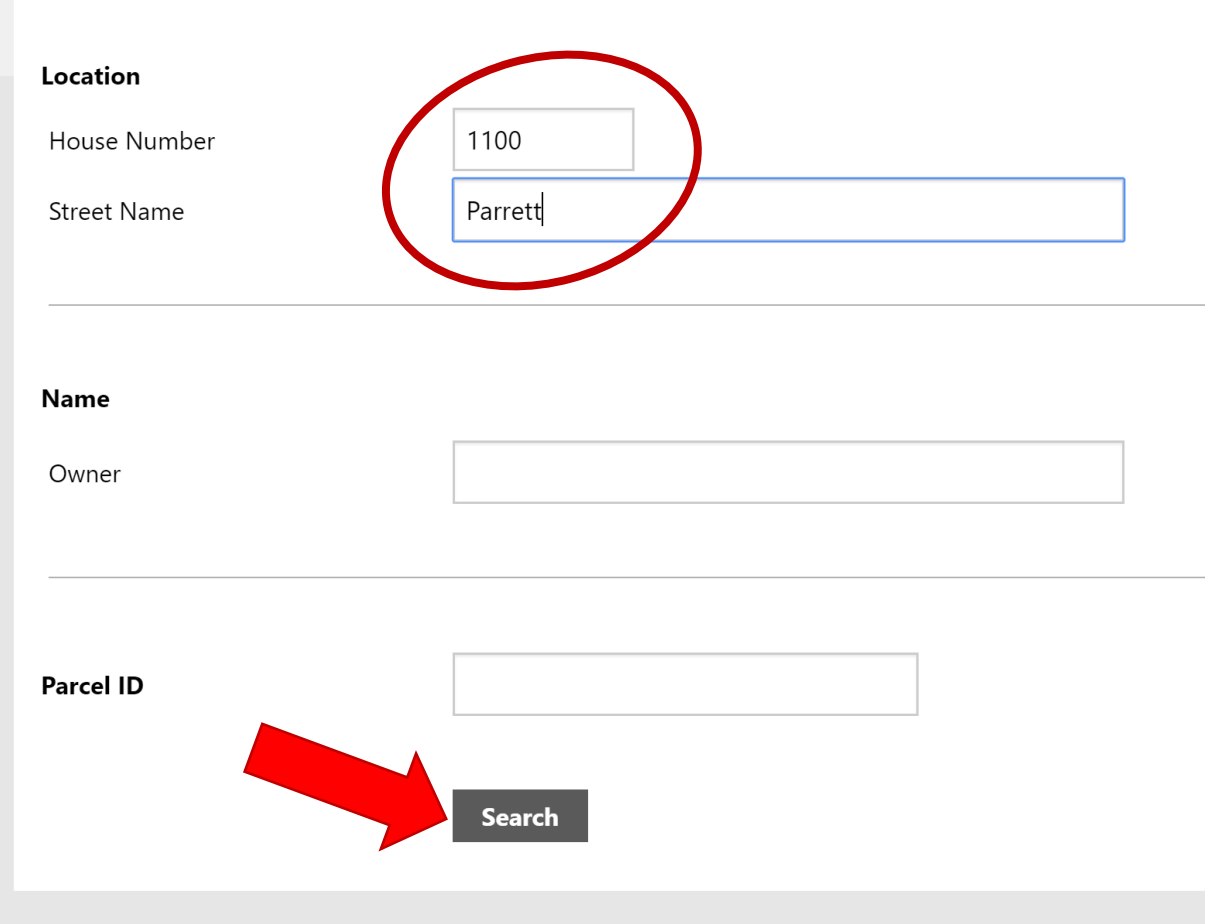

When entering an address, ONLY use the House Number and Street Name field. DO NOT enter direction or street type.

Example: 123 N Main Street. Only 123 and Main should be entered. Leave off N and Street.

Do not use the Owner and Parcel ID field.

<sup>©2020</sup> Tyler Technologies, Inc.

| EVANSVILLE INDIANA      |                                                                                                    |                    |                          | 🗲 (0) ک                     |
|-------------------------|----------------------------------------------------------------------------------------------------|--------------------|--------------------------|-----------------------------|
| Home                    | Permits and Inspections<br>Apply Online                                                                                     |                    |                          | Return to Project Selection |
| Citizen Self Service    | <b>Select the location</b><br>If the location is not listed, you can <u>modify your search</u> or try a <u>new search</u> . |                    |                          |                             |
| Permits and Inspections | 1 Location(s) found                                                                                                    |                    |                          |                             |
| Contact Us              | Location/Subdivision                                                                                                    | Owner Name         | Parcel ID                | Select                      |
|                         | 1100 PARRETT ST / GOODSELLS ENLARGEMENT                                                                                     | CITY OF EVANSVILLE | 82-06-32-022-015.001-029 | Select and Continue         |

On this next page, you may be given an option of several addresses. Choose the one that is the one you are pulling a permit for.

Example: 123 N Main St. Since you can only enter house number and street name, 123 S Main Street may populate as well. Chose the address you are applying for.

Click 'Select and Continue' at the right of the screen next to that address.

| Home<br>Citizen Self Service | Permits and Ins<br>Apply Online<br>Details of project/activ<br>Department          | spections                                                                                                    | AREA PLAN COMMISSION                                                      | Fill out the online application in <b>as much</b><br><b>detail as possible</b> . Enter something in                                                                                                    |  |  |  |  |
|------------------------------|------------------------------------------------------------------------------------|----------------------------------------------------------------------------------------------------|---------------------------------------------------------------------------|----------------------------------------------------------------------------------------------------|--|--|--|--|
| Permits and Inspections      | Project                                                                            |                                                                                                    | RES ACC - Shed, Pool, Detached Garage. (Site Plan Required)               |                                                                                                    |  |  |  |  |
| Contact Us                   | Describe location                                                                  | DETACHED GARAGE                                                                                                    |                                                                           | you enter in this page is what will                                                                                                    |  |  |  |  |
|                              | Describe project/activity                                                          | BE AS SPECIFIC AS POSSIBLE HERE. INCLUDE WIDTH,<br>LENGTH AND HEIGHT (GROUND TO PEAK)                                | Describe scope of project here in as                                      | establish whether the permit can be                                                                                                    |  |  |  |  |
|                              | Your role in project *                                                             | (120 character limit) CONTRACTOR                                                                                     |                                                                           | issued as applied for.                                                                                                    |  |  |  |  |
|                              | Reason for applying                                                                |                                                                                                    |                                                                           |                                                                                                    |  |  |  |  |
|                              | Estimated cost                                                                     | 1000 E                                                                                                    | stimated cost of labor and materials must                                 |                                                                                                    |  |  |  |  |
|                              | Proposed start date                                                                | 03/30/2020                                                                                                    | lways be listed. Do not use commas or                                     |                                                                                                    |  |  |  |  |
|                              | Proposed end date                                                                  | 04/03/2020 PG                                                                                                    | periods in your proposed cost.                                            | Select Contractor<br>(dick letters to list associated names)                                                                                                    |  |  |  |  |
|                              | <ul> <li>Contractor is involved or</li> <li>I will enter applicant info</li> </ul> | owner is acting as contractor<br>rmation, no contractor is involved                                                  |                                                                           | A B C D E E G H I J K L M N O P Q R S I U V W X Y Z                                                                                                    |  |  |  |  |
|                              | Contractor (or applicant if no                                                     | contractor) *                                                                                                    |                                                                           | Contractor ID Type Contractor Name City State                                                                                                    |  |  |  |  |
|                              |                                                                                    | Owner is acting as the Contractor     Select from a list of all Contractors     Enter the Contractor values manually | Select contractor type here. You will be prompted to complete information | Select         220122         Residential bolicoling         Abnet, CHRIS L         CHARDLER         IN           Select         225950         FIRE SPRINKLER         ACKLEY, JON R         CARMEL         IN           Select         222363         PLUMBING         ADAMS, MARK A         BOONVILLE         IN |  |  |  |  |
|                              | Name *                                                                             | CITY OF EVANSVILLE                                                                                                   | depending on the type chosen.                                             | Select 2224633 TILE AND MARBLE ADAMS, STEVEN C NEWBURGH IN Select 222416 ELECTRICAL MASTER ADKINS, CHRIS S CHANDLER IN                                                                                                    |  |  |  |  |
|                              | Phone *                                                                            | required format 999-999-9999<br>812-435-5979                                                                         |                                                                           | Select 316927 ELECTRICAL MASTER ADKISSON, MONTE A WARRENSBURG MO                                                                                                    |  |  |  |  |
|                              | Email *                                                                            | mlwirth@evansvilleapc.com                                                                                            |                                                                           | Select 374780 EXCAVATING ADLER DOUGLAS HAUBSTADT IN                                                                                                    |  |  |  |  |
|                              |                                                                                    |                                                                                                    |                                                                           |                                                                                                    |  |  |  |  |
|                              | Additional information                                                             | ENTER ANYTHING EXTRA THAT WE NEED TO KNOW ,<br>THE JOB                                                               | When application is complete,                                             | When contractor name is found, click 'Select'.                                                                                                    |  |  |  |  |
|                              | ,                                                                                  | Continue                                                                                                    | 'Continue' to move to next page                                           |                                                                                                    |  |  |  |  |

| EVANSVILLE INDIANA      |                                                                    |                                                                                                    |                                                                           |
|-------------------------|--------------------------------------------------------------------|----------------------------------------------------------------------------------------------------|---------------------------------------------------------------------------|
| Home                    | Permits and Inspections<br>Apply Online                            |                                                                                                    |                                                                           |
| Citizen Self Service    | Review                                                             |                                                                                                    | change                                                                    |
| Permits and Inspections | Location                                                           | 1100 PARRETT ST                                                                                                    | <u>Criange</u>                                                            |
| •                       | Owner Name                                                         | CITY OF EVANSVILLE                                                                                                    |                                                                           |
| Contact Us              | Parcel ID                                                          | 82-06-32-022-015.001-029                                                                                                    |                                                                           |
|                         | Project/Activity                                                   |                                                                                                    | <u>change</u>                                                             |
|                         | Department                                                         | AREA PLAN COMMISSION                                                                                                    |                                                                           |
|                         | Project                                                            | RES ACC - Shed, Pool, Detached Garage. (Site Plan Required)                                                                                                    |                                                                           |
|                         | Details of Project/Activity                                        |                                                                                                    | <u>change</u>                                                             |
|                         | Location Description                                               | DETACHED GARAGE                                                                                                    |                                                                           |
|                         | Project/Activity Description                                       | BE AS SPECIFIC AS POSSIBLE HERE. INCLUDE WIDTH, LENGTH AND HEIGH                                                                                                    | IT (GROUND TO PEAK)                                                       |
|                         | Your Role in Project                                               | CONTRACTOR                                                                                                    |                                                                           |
|                         | Reason for Applying                                                | unspecified                                                                                                    |                                                                           |
|                         | Estimated Cost                                                     | 1,000                                                                                                    | This page is an overview of what                                          |
|                         | Proposed Dates                                                     | Start: 3/30/2020<br>End: 4/3/2020                                                                                                    | you are applying for. You can                                             |
|                         | Contractor Name                                                    | CITY OF EVANSVILLE                                                                                                    |                                                                           |
|                         | Address                                                            |                                                                                                    | change any of the information at                                          |
|                         | Phone                                                              | 812-435-5979                                                                                                    | this waint Daviewyth a                                                    |
|                         | Fax                                                                |                                                                                                    | this point. Review the                                                    |
|                         | E-mail                                                             | mlwirth@evansvilleapc.com                                                                                                    | information before entering the                                           |
|                         | Additional information                                             | ENTER ANYTHING EXTRA THAT WE NEED TO KNOW ABOUT THE JOB                                                                                                    | mormation before entering the                                             |
|                         | Enter the following validation<br>numbers into the box provided. * | Enter these validation numbers into the box below them                                                                                                    | validation code, agreeing to the terms and <b>submitting</b> .            |
|                         | Check the following box<br>to signify acknowledgement              | <ul> <li>I agree to the following terms.</li> <li>I hereby acknowledge that the information I am about to submit is 100% a notification will be sent when fees are ready to be paid.</li> </ul> | accurate. Please note fees are subject to change based on review items. A |

Cancel

| EVANSVILLE INDIANA                    |                                                                                                    |                                                   |                                                                                                    |                                                                                 |  |  |  |
|---------------------------------------|----------------------------------------------------------------------------------------------------|---------------------------------------------------|----------------------------------------------------------------------------------------------------|---------------------------------------------------------------------------------|--|--|--|
| Home                                  | Permits and Inspections<br>Apply Online                                                                                                    |                                                   |                                                                                                    |                                                                                 |  |  |  |
| Citizen Self Service                  | Confirmation                                                                                                    |                                                   | This page shows you an application p                                                                                                    | umber as your confirmation                                                      |  |  |  |
| Permits and Inspections<br>Contact Us | You may want to print this page for your records. You may want to print this page for your records. To check the status of your application: <ul> <li>Call our offices at: 812 436-7867</li> <li>Check the status of your application online</li> <li>View/select payable items</li> </ul> | application reference is <b>135213</b> .          | This information will also be sent in a receipt to the email provid<br>on the application. Keep this # for future reference.                                                                                                    |                                                                                 |  |  |  |
|                                       | Pay all payable items now  Attach one or more documents      Use the Choose File button to select a document to attach.      As each document is selected, an additional file selection button will app      Click the Upload button to upload the selected attachment(s).                 | ear, allowing you to select multiple documents.   |                                                                                                    |                                                                                 |  |  |  |
|                                       | Choose File No file chosen Upload Cancel Location Location Owner Name                                                                                                    | To upload any pla<br>If the permit you<br>it now. | ns, use the attachment options here.<br>chose said Site Plan Required, attach                                                                                                    |                                                                                 |  |  |  |
|                                       | Parcel ID<br>Project/Activity                                                                                                    |                                                   |                                                                                                    |                                                                                 |  |  |  |
|                                       | Department<br>Project                                                                                                    | ,<br>                                             | AREA PLAN COMMISSION         RES ACC - Shed, Pool, Detached Garage. (Site Plan Required)         DETACHED GARAGE         BE AS SPECIFIC AS POSSIBLE HERE. INCLUDE WIDTH, LENGTH AND HEIGHT (GROUND TO PEAK)         CONTRACTOR         unspecified         1,000         Start: 3/30/2020         End: 4/3/2020         CITY OF EVANSVILLE |                                                                                 |  |  |  |
|                                       | Location Description Project/Activity Description Your Role in Project Reason for Applying                                                                                                    | ]<br>3<br>(<br>1                                  |                                                                                                    |                                                                                 |  |  |  |
|                                       | Estimated Cost Proposed Dates Contractor Name                                                                                                    | 1<br>2<br>8<br>0                                  |                                                                                                    |                                                                                 |  |  |  |
|                                       | Address<br>Phone<br>Fax<br>E-mail                                                                                                    | 5                                                 | 812-435-5979<br>mlwirth@evansvilleapc.com                                                                                                    |                                                                                 |  |  |  |
|                                       | Additional information<br>Check the following box<br>to signify acknowledgement                                                                                                    | 1                                                 | ENTER ANYTHING EXTRA THAT WE NEED TO KNOW ABOUT THE JOB<br>I agree to the following terms.<br>I hereby acknowledge that the information I am about to submit is 100% accurate. Please note fees are subject to change bas                                                                                                    | ed on review items. A notification will be sent when fees are ready to be paid. |  |  |  |
|                                       | You could now                                                                                                    |                                                   |                                                                                                    |                                                                                 |  |  |  |

Use other online services

Log out

 $\bigcirc$  Reply  $\bigcirc$  Reply All  $\bigcirc$  Forward  $\bigcirc$  IM

munisnotifications@evansvillegov.org

Wirth, Megan L

+ Get more add-ins

AREA PLAN COMMISSION has reviewed your plans for application 135213 for RESIDENTIAL ACCESSORY at 1100 PARRETT ST. The status of this review is APPROVED performed by MEGAN WIRTH on 03/30/2020

Please review the Plan View Comments and Conditions on the Citizens Self Serve site for this application.

Your permit application is now ready for payment processing.

To begin payment processing

Please visit the Munis Self Service | Permits and Inspections page.

Enter your application number 135213 in the "Application reference" Field. Select "Details" Link. Then "Add To Cart" Button. Follow payment processing instructions.

Once payment has been accepted and processed. Please allow up to 24 hours to receive your permit.

If you have questions or need assistance please contact us at 812-435-5226

Thank You

Μ

Phish Alert

Wait for an email like the one above, then you will be ready to pay for your permit.

Now that you have received the email, go back to our website, under Permitting, choose Apply online again. (<u>https://www.evansvillegov.org/county/department/division.php?structureid=268</u>)

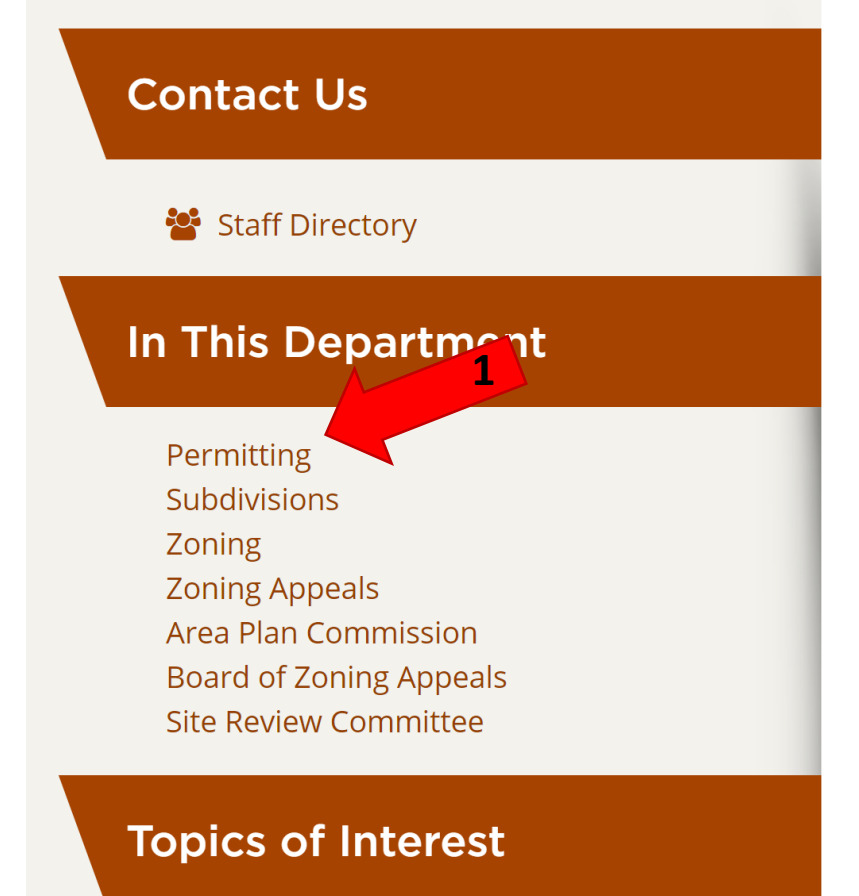

Meeting Schedules, Filing Deadlines & Agendas Subdivision Data Search

## Residential Single Family / Accessory Structures

A permit is required for any improvement including new structures, additions, and accessory structures, i.e. yard barns, pools, etc. Plans are to be submitted to the Area Plan Commission office for review by staff. Please refer to the ILP application for more detail on the requirements for submittal. After staff review and approval, a permit can be issued over the counter. We are located at 1 N.W. Martin Luther King Jr. Blvd., Room 312, Evapore e, IN 47708.

**Apply online** Select permit types. Currently New Single Family Homes, Residential Additions, Accessory Buildings and On Premise Sign permits are available. Other permit types will be added soon.

- Standards for Principal Buildings on Individual Lots (Table A)
- Improvement Location Permit Application
- Sample Residential Site Plan
- Utility Contacts Easements

| EVANSVILLE INDIANA |
|--------------------|
|--------------------|

# Permits and Inspections

Home

Citizen Self Service

#### Permits and Inspections

#### Contact Us

| Use this page to apply for new Permits, or search for existing Permits and Inspections     |                                                                                    |  |  |  |  |  |  |
|--------------------------------------------------------------------------------------------|------------------------------------------------------------------------------------|--|--|--|--|--|--|
| New permit applications                                                                    |                                                                                    |  |  |  |  |  |  |
| to Apply Online                                                                            |                                                                                    |  |  |  |  |  |  |
| Search for existing Permits and Inspections                                                |                                                                                    |  |  |  |  |  |  |
| Enter your search criteria below. For best results, use your Application Reference number. |                                                                                    |  |  |  |  |  |  |
| Online payments can now be made.                                                           |                                                                                    |  |  |  |  |  |  |
| Location                                                                                   |                                                                                    |  |  |  |  |  |  |
| House number                                                                               |                                                                                    |  |  |  |  |  |  |
| Street name                                                                                |                                                                                    |  |  |  |  |  |  |
| Owner/Contractor Name                                                                      |                                                                                    |  |  |  |  |  |  |
| Owner/Contractor ID                                                                        |                                                                                    |  |  |  |  |  |  |
| Parcel ID                                                                                  |                                                                                    |  |  |  |  |  |  |
| Application reference                                                                      | 135213                                                                             |  |  |  |  |  |  |
| Status                                                                                     | <ul> <li>Active Applications only</li> <li>Unperformed Inspections only</li> </ul> |  |  |  |  |  |  |
|                                                                                            | Remember these values<br>(not recommended on public or share vices)                |  |  |  |  |  |  |

Search

reset

Click on the Permits and Inspections link to the left.

Once on this screen, enter the Application number you received as confirmation into the Application reference box and hit search.

| EVANSVILLE INDIANA      |                                            |                                            |                              |               |                  |             |            |                |   | (0) 🚝 (                         | ÷              |
|-------------------------|--------------------------------------------|--------------------------------------------|------------------------------|---------------|------------------|-------------|------------|----------------|---|---------------------------------|----------------|
| Home                    | Permits and Ins<br>Search Results          | pections                                   |                              |               |                  |             |            |                |   | <u>1 Application   0 Inspe</u>  | <u>ections</u> |
| Citizen Self Service    | <u>Modify Search   New Search</u>          | 2                                          |                              |               |                  |             |            |                |   |                                 |                |
| Permits and Inspections | Applications (1 found)                     |                                            |                              |               |                  |             |            |                | _ | Show active Applications on     | У              |
| Contact Us              | Location /<br>Subdivision                  | Owner/Contractor                           | Parcel ID                    | <u>Status</u> | <u>Reference</u> | <u>Fees</u> | <u>Due</u> | Details        |   |                                 |                |
| Search Results          | 1100 PARRETT ST / GOODSELLS<br>ENLARGEMENT | CITY OF EVANSVILLE / CITY OF<br>EVANSVILLE | 82-06-32-022-<br>015.001-029 | ACTIVE        | 135213           | \$50.00     | \$50.00    | <u>Details</u> |   |                                 |                |
| New Search              |                                            |                                            |                              |               |                  |             |            |                |   |                                 |                |
|                         | Inspections (0 found)                      |                                            |                              |               |                  |             |            |                | - | Show unperformed Inspections on | у              |
|                         | Found no Inspections matching the          | search criteria.                           |                              |               |                  |             |            |                |   |                                 |                |

Now you should see the address and cost of the permit. Click on Details to the right.

| Home                    | Permits an Application re                                                                                                    | d Inspections<br>eference 135213 |                                       |               |            |             | <u>1 Permit   0 Inspections</u> |                       |  |
|-------------------------|----------------------------------------------------------------------------------------------------|----------------------------------|---------------------------------------|---------------|------------|-------------|---------------------------------|-----------------------|--|
| Citizen Self Service    | Status                                                                                                    |                                  | ACTIVE / ONLINE                       |               |            |             |                                 |                       |  |
| Citizen Seir Service    | Project/Activity                                                                                                    |                                  | RESIDENTIAL ACCESSO                   | ORY           |            |             |                                 |                       |  |
| Permits and Inspections | Location                                                                                                    |                                  | 1100 PARRETT ST<br>CITY OF EVANSVILLE |               |            |             |                                 |                       |  |
| Plan Reviews            | Owner Name                                                                                                    |                                  | CITY OF EVANSVILLE                    |               |            |             |                                 |                       |  |
| Contact Us              | Parcel ID                                                                                                    |                                  | 82-06-32-022-015.001                  | 1-029         |            |             |                                 |                       |  |
| condector               | View Application Inf                                                                                                    | ormation   View Plan Review      | <u>vs</u>                             |               |            |             |                                 |                       |  |
| Application Details     | Permits (1 found)                                                                                                    |                                  |                                       |               |            |             |                                 |                       |  |
| Search Results          |                                                                                                    | <u>Permit Type</u>               | <u>Status</u>                         | Permit Number | Total Fees | Balance Due | Details                         |                       |  |
| New Search              | Pay                                                                                                    | RES ACCESS                       | REVIEWING                             |               | \$50.00    | \$50.00     | <u>Details</u>                  | Alert                 |  |
|                         | Inspections (0 found)                                                                                                    |                                  |                                       |               |            |             |                                 |                       |  |
|                         | No Inspections informat                                                                                                    | ion could be found.              |                                       |               |            |             |                                 |                       |  |
|                         | Add<br>select Permits/Inspections you would like to pay now, then o<br>* Indicates pending web payments exist that are not reflected in the Payments/Credits amount at this time.<br>Additional payments cannot be made until pending payments have been processed. |                                  |                                       |               |            |             |                                 | Cart<br>"Add to Cart" |  |
|                         | ©2020 Tyler Technologies, Inc.                                                                                                    |                                  |                                       |               |            |             |                                 |                       |  |

You should see your address and permit information again. Click on Add to Cart.

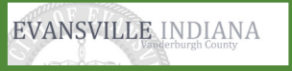

| Home<br>Citizen Self Service | Permits an<br>Application r<br>Permit fee: RI<br>To proceed w | reference 1352<br>ES ACCESS 135213 wa<br>vith payment, click "M | DNS<br>13<br>s added to your shopping c<br>y Cart" then click "Checkout |                                                      |                   |                                   | <u>1 Permit   0 Inspections</u> |                                         |
|------------------------------|---------------------------------------------------------------|-----------------------------------------------------------------|-------------------------------------------------------------------------|------------------------------------------------------|-------------------|-----------------------------------|---------------------------------|-----------------------------------------|
| Permits and Inspections      | Status                                                        |                                                                 | ACTIVE / ONLI                                                           | NE                                                   |                   |                                   |                                 |                                         |
|                              | Project/Activity                                              |                                                                 | RESIDENTIAL A                                                           | ACCESSORY                                            |                   |                                   |                                 |                                         |
| Plan Reviews                 | Location                                                      |                                                                 | 1100 PARRETT<br>CITY OF EVANS                                           | ST<br>SVILLE                                         |                   |                                   |                                 |                                         |
| Contact Us                   | Owner Name                                                    |                                                                 | CITY OF EVANS                                                           | SVILLE                                               |                   |                                   |                                 |                                         |
| Application Details          | Parcel ID                                                     |                                                                 | 82-06-32-022-                                                           | 015.001-029                                          |                   |                                   |                                 |                                         |
| Search Results               | View Application In Permits (1 found)                         | formation   <u>View Pla</u>                                     | <u>n Reviews</u>                                                        |                                                      |                   |                                   |                                 |                                         |
| New Search                   |                                                               | <u>Permit Type</u>                                              | <u>Status</u>                                                           | Permit Number                                        | <u>Total Fees</u> | Balance Due                       | Details                         |                                         |
|                              | 🕑 Pay                                                         | RES ACCESS                                                      | REVIEWING                                                               |                                                      | \$50.00           | \$50.00                           | <u>Details</u>                  | Alert                                   |
|                              | Inspections (0 found)                                         |                                                                 |                                                                         |                                                      |                   |                                   |                                 |                                         |
|                              | No Inspections informa                                        | tion could be found.                                            |                                                                         |                                                      |                   |                                   |                                 |                                         |
|                              | * Indicates pending<br>Additional paymer                      | web payments exist that<br>hts cannot be made un                | at are not reflected in the Pay<br>til pending payments have be         | ments/Credits amount at this time.<br>een processed. | select Peri       | mits/Inspections you would like t | Ad<br>to pay now, then          | <b>d to Cart</b><br>click "Add to Cart" |

©2020 Tyler Technologies, Inc.

At this point, click on the 'My Cart' logo at the top right of the screen. You will be given an option at that point to **Checkout**. This will take you to a screen where you will be able to enter your credit card or e-check information. There will be a service fee charged by the company that processes the payments. We cannot remove this fee.

| EVANSVILLE INDIANA           |                            |                                                           |                                                |               |            |          |                 |                                                                                           | 🏲 (0) 💡                 |
|------------------------------|----------------------------|-----------------------------------------------------------|------------------------------------------------|---------------|------------|----------|-----------------|-------------------------------------------------------------------------------------------|-------------------------|
| llarea                       | Permits and                | Inspections<br>erence 128635                              |                                                |               |            |          |                 |                                                                                           | • Permit   1 Inspection |
| Home<br>Citizen Self Service | Status<br>Project/Activity |                                                           | HOLD / CLOSED<br>RES ELECTRIC ALT/REPAIR       | When          | the permit | has been | issued, the Sta | tus will show <b>ISSUED</b> .                                                             |                         |
| Permits and Inspections      | Location                   |                                                           | 1100 PARRETT ST<br>CITY OF EVANSVILLE          |               |            |          |                 |                                                                                           | ]                       |
| Plan Reviews                 | Owner Name<br>Parcel ID    |                                                           | CITY OF EVANSVILLE<br>82-06-32-022-015.001-029 |               |            |          |                 |                                                                                           |                         |
| Contact Us                   | View Application Infor     | mation   <u>View Issue Alerts</u>   <u>View Plan Revi</u> | ews                                            |               |            |          |                 |                                                                                           |                         |
| Application Details          | Permits (1 found)          | Permit Type                                               | Status                                         | Permit Number |            |          | Total Frees     | Balance Due Details                                                                       |                         |
| Search Results               | ✓ Pay                      | ELE R REP                                                 | ISSUED                                         | 1120738       |            |          | \$34.50         | \$34.50 Details                                                                           |                         |
| New Search                   |                            |                                                           |                                                |               |            |          |                 |                                                                                           |                         |
|                              | Inspections (1 found)      | Inspection Type                                           | Owner/Contractor                               |               | Scheduled  | Result   | Fee             | <u>Belance Due</u> Details                                                                |                         |
|                              | 🗆 Pay                      | ELECTRICAL FINAL                                          | CITY OF EVANSVILLE / CITY OF EVANSVILLE        |               |            |          | \$0.00          | \$0.00 Details   Alert                                                                    |                         |
|                              |                            |                                                           |                                                |               |            |          |                 |                                                                                           |                         |
|                              |                            |                                                           |                                                |               |            |          |                 | Add to Cart<br>select Permits/Inspections you would like to pay now, then click "Add to G | Cart"                   |

When we issue the permit, you will receive an email with the permit attached.